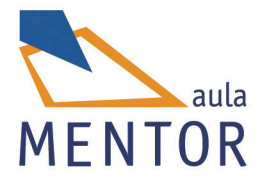

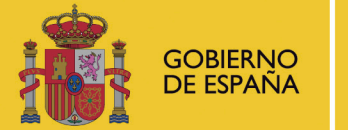

MINISTERIO DE EDUCACIÓN, CULTURA Y DEPORTE

# Diseño en 3D con Sketchup

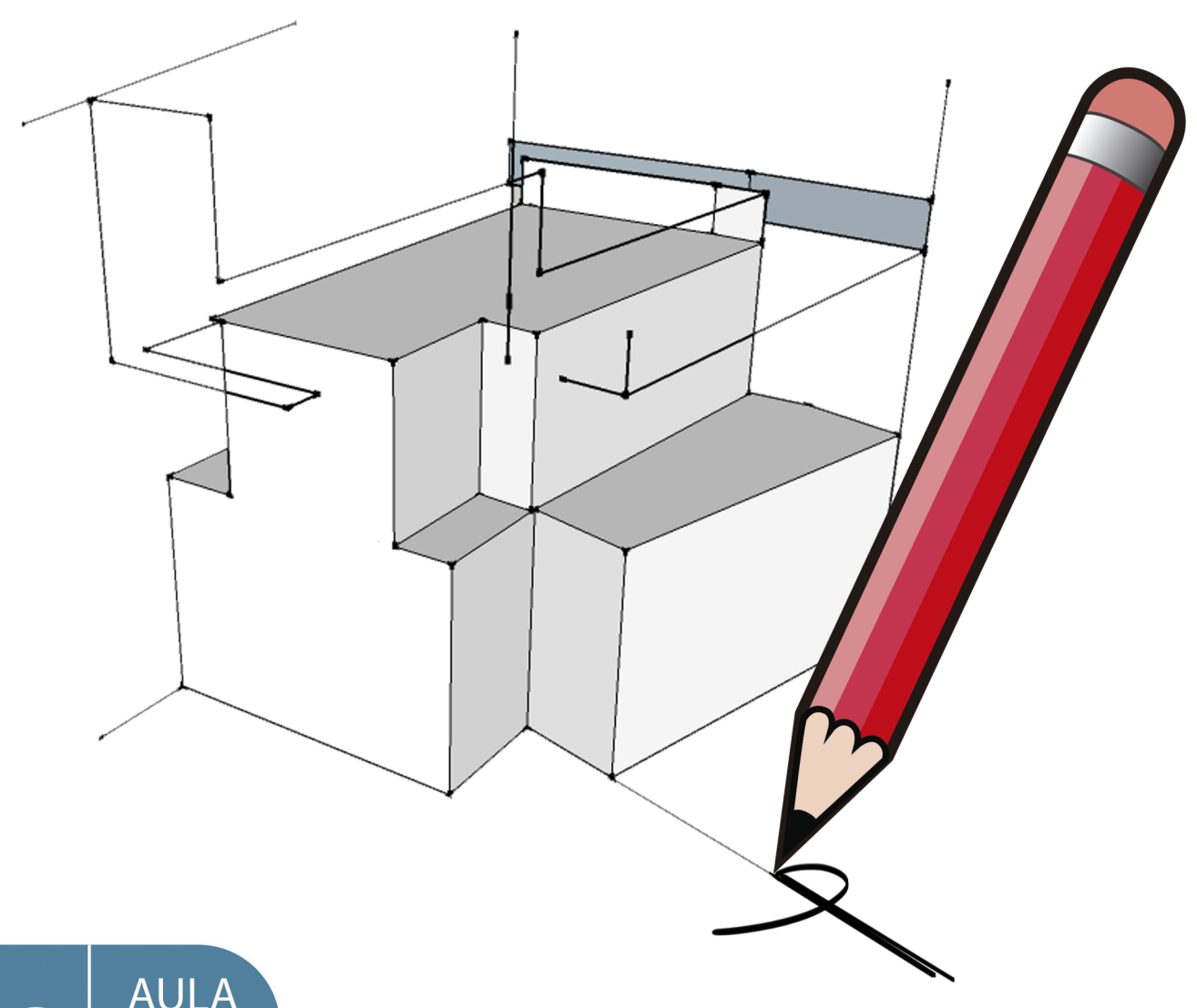

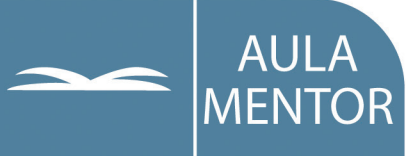

educacion.es

#### NIPO: 030-13-112-7 ISBN: 978-84-369-5463-0

Autoria:

Julio Calle Cabrero

#### Maquetación:

Salvador Hernández Navarro Almudena Bretón María Folgueira Hernández

Coordinadora pedagógica: María Folgueira Hernández

Diseño gráfico de portada: Almudena Bretón

## DISEÑO EN 3D CON SKETCHUP

| 1. | MO        | DULO I                                 | 5   |
|----|-----------|----------------------------------------|-----|
|    | 1.        | PRIMEROS PASOS                         | 6   |
|    | 2.        | TRES HERRAMIENTAS DE DIBUJO Y DE ZOOM. | 12  |
|    | 3.        | CAMBIO DE UNIDADES Y TRES              |     |
|    |           | HERRAMIENTAS                           | 22  |
| 2. | MÓ        | DULO II                                | 29  |
|    | 4.        | OTRAS HERRAMIENTAS                     | 30  |
|    | 5.        | LA IMPORTANCIA DEL CONCEPTO DE GRUPO.  | 41  |
|    | 6.        | LA ESCALERA                            | 48  |
| •  | MÓ        |                                        | 50  |
| 3. |           |                                        | 50  |
|    | 1.        |                                        | 57  |
|    | 8.        | DIBUJO DE BOVEDAS                      | 64  |
|    | 9.        | HERRRAMIENTA SIGUEME. MOLDURAS         | 71  |
| 4. | MÓ        | DULO IV                                | 78  |
|    | 10.       | HERRAMIENTA SIGUEME. TORNEADO,         |     |
|    |           | CUBIERTA                               | 79  |
|    | 11.       | HERRAMIENTAS. LINEAS AUXILIARES.       | 87  |
|    |           | TRANPORTADOR                           | 96  |
|    | 12.       | EDICIÓN DE GRUPOS                      |     |
| 5  | MÓ        |                                        | 102 |
| 0. | 13        |                                        | 102 |
|    | 10.<br>17 |                                        | 110 |
|    | 14.       |                                        | 112 |
|    | 15.       | DIDUJU DE UNA VIVIENDA. ESUALEKA       | 119 |

## DISEÑO EN 3D CON SKETCHUP

| MÓ        | DULO VI                                                                                                    | 125                                                                                                    |
|-----------|----------------------------------------------------------------------------------------------------|----------------------------------------------------------------------------------------------------|
| 16.       | DIBUJO DE UNA VIVIENDA. PLANTA ALTA                                                                                                    | 126                                                                                                    |
| 17.       | DIBUJO DE UNA VIVIENDA. CUBIERTA                                                                                                    | 128                                                                                                    |
| 18.       | MONTAJE DE LA VIVIENDA                                                                                                    | 134                                                                                                    |
| MÓ        | DULO VII                                                                                                    | 142                                                                                                    |
| 19.       | ORGANIZACIÓN DEL DIBUJO. GRUPOS Y                                                                                                    |                                                                                                    |
|           | CAPAS                                                                                                    | 143                                                                                                    |
| 20.       | DECORACIÓN DE VIVIENDA                                                                                                    | 148                                                                                                    |
| 21.       | MATERIALES. PINTAR LA VIVIENDA                                                                                                    | 153                                                                                                    |
| MÓ        |                                                                                                    | 159                                                                                                    |
| 22        |                                                                                                    | 160                                                                                                    |
| 22.<br>02 |                                                                                                    | 167                                                                                                    |
| 20.       |                                                                                                    | 170                                                                                                    |
| 24.       |                                                                                                    | 172                                                                                                    |
| MÓ        | DULO IX                                                                                                    | 177                                                                                                    |
| 25.       | PHOTOMATCH                                                                                                    | 178                                                                                                    |
| 26.       | SECCIONES                                                                                                    | 187                                                                                                    |
| 27.       | ESTILOS                                                                                                    | 191                                                                                                    |
| .MÓ       | DULO X                                                                                                    | 202                                                                                                    |
| 28.       | ESCENA Y VIDEO                                                                                                    | 203                                                                                                    |
| 29        | IMPRESIONES                                                                                                    | 213                                                                                                    |
| 30.       | BOTULABEN 2DY 3D                                                                                                    | 219                                                                                                    |
|           | MÓ<br>16.<br>17.<br>18.<br>MÓ<br>19.<br>20.<br>21.<br>MÓ<br>22.<br>23.<br>24.<br>MÓ<br>25.<br>26.<br>27.<br>MÓ<br>25.<br>26.<br>27.<br>MÓ<br>28.<br>29.<br>30. | <ul> <li>MÓDULO VI.</li> <li>16. DIBUJO DE UNA VIVIENDA. PLANTA ALTA</li> <li>17. DIBUJO DE UNA VIVIENDA. CUBIERTA</li> <li>18. MONTAJE DE LA VIVIENDA. CUBIERTA</li> <li>18. MONTAJE DE LA VIVIENDA</li> <li>MÓDULO VII.</li> <li>19. ORGANIZACIÓN DEL DIBUJO. GRUPOS Y CAPAS</li> <li>20. DECORACIÓN DE VIVIENDA</li> <li>21. MATERIALES. PINTAR LA VIVIENDA</li> <li>22. LUZ SOLAR. SOMBRAS</li> <li>23. CAJA DE ARENA I</li> <li>24. CAJA DE ARENA II</li> <li>25. PHOTOMATCH</li> <li>25. PHOTOMATCH</li> <li>26. SECCIONES</li> <li>27. ESTILOS</li> <li>28. ESCENA Y VIDEO</li></ul> |

## MÓDULO I

| <ol> <li>1.1 Introducción muy importante: percepción<br/>espacial</li> <li>1.2 Descarga gratuita legal de SketchUp</li> <li>1.3 Plantilla para dibujos nuevos</li> <li>1.4 Configuración del menú</li> </ol> | 7<br>7<br>9<br>0 |  |  |  |
|----------------------------------------------------------------------------------------------------|------------------|--|--|--|
| espacial<br>1.2 Descarga gratuita legal de SketchUp<br>1.3 Plantilla para dibujos nuevos<br>1.4 Configuración del menú                                                                                       | 7<br>7<br>9<br>0 |  |  |  |
| <ol> <li>Descarga gratuita legal de SketchUp</li> <li>Plantilla para dibujos nuevos</li> <li>Configuración del menú</li> </ol>                                                                               | 7<br>7<br>9<br>0 |  |  |  |
| <ul><li>1.3 Plantilla para dibujos nuevos</li><li>1.4 Configuración del menú</li></ul>                                                                                                    | 7<br>9<br>0<br>1 |  |  |  |
| 1.4 Configuración del menú                                                                                                    | 9<br>0<br>1      |  |  |  |
|                                                                                                    | 0                |  |  |  |
| 1.5 Primeros pasos. Herramientas de dibujo 3D 1                                                                                                    |                  |  |  |  |
| 1.6 Preguntas de repaso 1                                                                                                    |                  |  |  |  |
|                                                                                                    |                  |  |  |  |
| 2. TRES HERRAMIENTAS DE DIBUJO Y DE ZOOM 1                                                                                                    | 2                |  |  |  |
| 2.1 Cursor. Botones del ratón 1                                                                                                    | 3                |  |  |  |
| 2.2 Herramientas 1                                                                                                    | 4                |  |  |  |
| 2.3 Rectágunlo 1                                                                                                    | 8                |  |  |  |
| 2.4 Preguntas de repaso 2                                                                                                    | 21               |  |  |  |
|                                                                                                    |                  |  |  |  |
| 3. CAMBIO DE UNIDADES Y TRES HERRAMIENTAS                                                                                                    |                  |  |  |  |
| MÁS 2                                                                                                    | 22               |  |  |  |
| 3.1 Cambio de unidades para un modelo 2                                                                                                    | 23               |  |  |  |
| 3.2 Círculo 2                                                                                                    | 23               |  |  |  |
| 3.3 Arco 2                                                                                                    | 24               |  |  |  |
| 3.4 Polígono 2                                                                                                    | 26               |  |  |  |
| 3.5 Preguntas de repaso 2                                                                                                    | 28               |  |  |  |

Unidad de Aprendizaje 1

## **PRIMEROS PASOS**

| 1.1 | INTRODUCCIÓN. MUY IMPORTANTE: PERCEPCIÓN<br>ESPACIAL |
|-----|------------------------------------------------------|
| 1.2 | DESCARGA GRATUITA LEGAL DE SKETCHUP7                 |
| 1.3 | PLANTILLA PARA DIBUJOS NUEVOS7                       |
| 1.4 | CONFIGURACIÓN DEL MENU9                              |
| 1.5 | PRIMEROS PASOS. HERRAMIENTAS DE DIBUJO 3D10          |
| 1.6 | PREGUNTAS DE REPASO11                                |
|     |                                                      |

#### 1.1 INTRODUCCIÓN. MUY IMPORTANTE: PERCEPCIÓN ESPACIAL

En un estudio realizado en colaboración con las Universidades de La Laguna y de Valencia, se ha comprobado científicamente, que el uso de SketchUp aumenta de forma considerable la percepción espacial y también la autoestima.

Estos son dos objetivos importantes de este curso, aparte del fundamental, que es aprender a dibujar en 3 dimensiones.

En resumen, aprender a dibujar con SketchUp se convierte en una actividad estimulante, que se traduce en un aumento espectacular de tu percepción espacial, creatividad y autoestima.

#### **NOTA IMPORTANTE:**

Los videos podrás visualizarlos en el manual navegable de la plataforma.

#### 1.2 DESCARGA GRATUITA LEGAL DE SKETCHUP

La versión libre de SketchUp se puede descargar de forma legal y gratuita en los siguientes enlaces:

SketchUp 8 gratuito – Windows

http://www.iscarnet.com/material-cursos/sketchup-8-free-WIN-ES.exe

SketchUp 8 gratuito - Mac OSX

http://www.iscarnet.com/material-cursos/sketchup-8-free-MAC-ES.dmg

#### 1.3 PLANTILLA PARA DIBUJOS NUEVOS

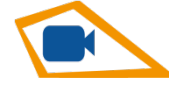

VIDEO 2: Plantilla para dibujos nuevos I.

Una plantilla, es un tipo de dibujo configurado con una apariencia, un tipo de unidades,

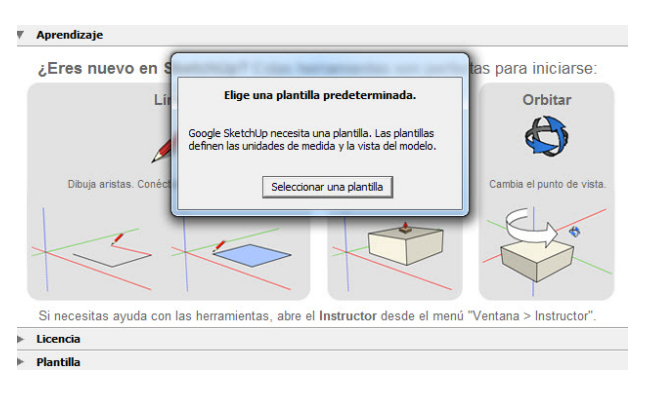

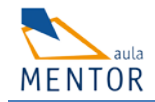

aspecto, etc... que se usa como base para dibujos nuevos.

La primera vez que entras en el programa, puede que te indique:

#### Elige una plantilla predeterminada.

Pulsa en Seleccionar una plantilla

Elije por favor la plantilla: **VISTA DE PLANO. METROS**.

| P   | lantilla predefinida: Vista de plano - Metros Elegir plantilla                                                                                   |   |
|-----|----------------------------------------------------------------------------------------------------|---|
| ►   | Aprendizaje                                                                                                    |   |
| ►   | Licencia                                                                                                    |   |
| ¥   | Plantilla                                                                                                    |   |
| 5el | ección de plantilla: 🕜                                                                                                    |   |
|     | Vista de plano - Pies y pulgadas<br>Unidades: Pulgadas<br>Utiliza esta plantilla si prefieres empezar sobre una vista de plano.                  | • |
|     | Vista de plano - Metros<br>Unidades: Metros<br>Utilza esta plantilla si prefieres empezar sobre una vista de plano.                              |   |
|     | Plantilla de aprendizaje básico - Pulgadas<br>Unidades: Pulgadas<br>Esta plantilla se ha diseñado como material del curso de aprendizaje básico. | 3 |
| P   | Plantilla de aprendizaje básico - Metros                                                                                                    | - |
| N   | Iostrar siempre al iniciar 2 Empezar a utilizar SketchUp                                                                                         |   |

Está abajo casi al final de todos los tipos de plantilla.

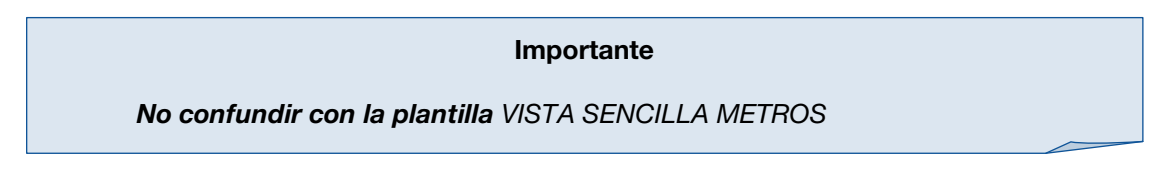

Luego pulsa en: Empezar a utilizar SketchUp

Si no es la primera vez que entras en el programa, otra posibilidad es elegir esta plantilla pulsando en el menú de arranque:

#### **Elegir Plantilla**

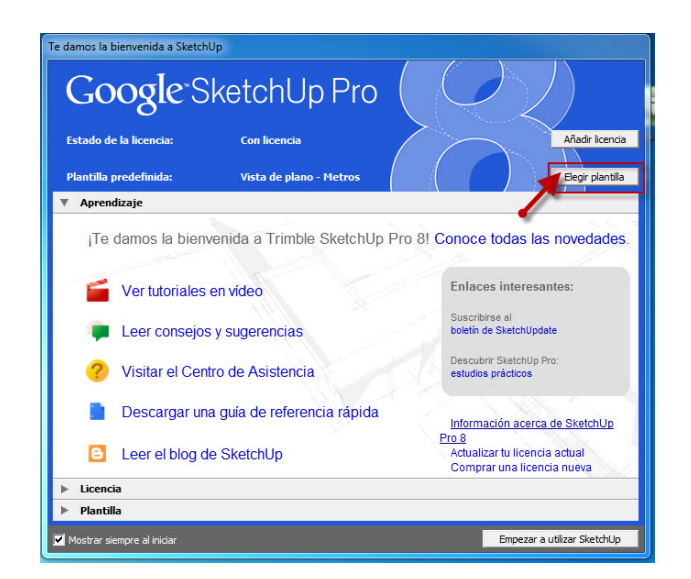

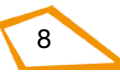

También se puede elegir una plantilla, en cualquier momento, una vez que se ha entrado en el programa.

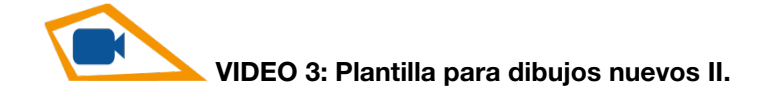

Pulse en el menú:

- Ventana
- Preferencias
- Plantilla
- Elija para empezar la plantilla: Vista de plano Metros.
- Para activarla, cierre el menú y pinche en:
- Menú ARCHIVO / NUEVO
- Se cargará la plantilla seleccionada.

A lo largo de este manual, utilizaremos distintas unidades. En cada caso la que mas se adapte al tipo de dibujo. Por ejemplo, metros para edificios, centímetros para muebles, milímetros para piezas, etc.

En Google SketchUp la precisión de medida llega a la millonésima de milímetro.

#### 1.4 CONFIGURACIÓN DEL MENU

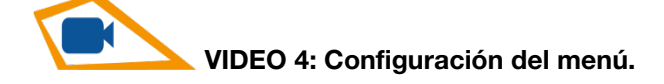

Cuando se empieza a trabajar con Google SketchUp, es conveniente configurar el menú de tal forma que nos resulte sencillo usarlo. También es importante elegir una plantilla. La plantilla es un archivo inicial para dibujos nuevos. Tiene un formato que incluye las unidades iniciales, así como la posición de los ejes.CONFIGURACIÓN DEL MENÚ

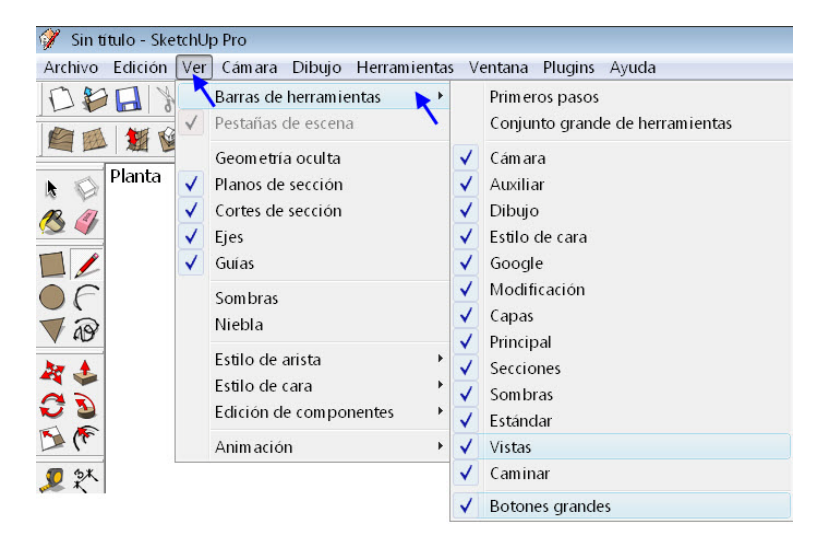

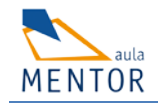

Pulsa en el menú "VER" y luego en "BARRA DE HERRAMIENTAS"

Configura el menú activando las opciones una por una, tal y como aparecen en el gráfico.

Desactiva: Primeros pasos y Conjunto Grande de Herramientas.

#### ACTIVA: TODAS LAS DEMÁS.

Las herramientas que van apareciendo en la pantalla se pueden colocar de tal forma que ocupen el mínimo espacio. Para ello es suficiente arrastrarlas a la posición que se desee.

#### 1.5 PRIMEROS PASOS. HERRAMIENTAS DE DIBUJO 3D

La herramientas básicas de dibujo son 12.

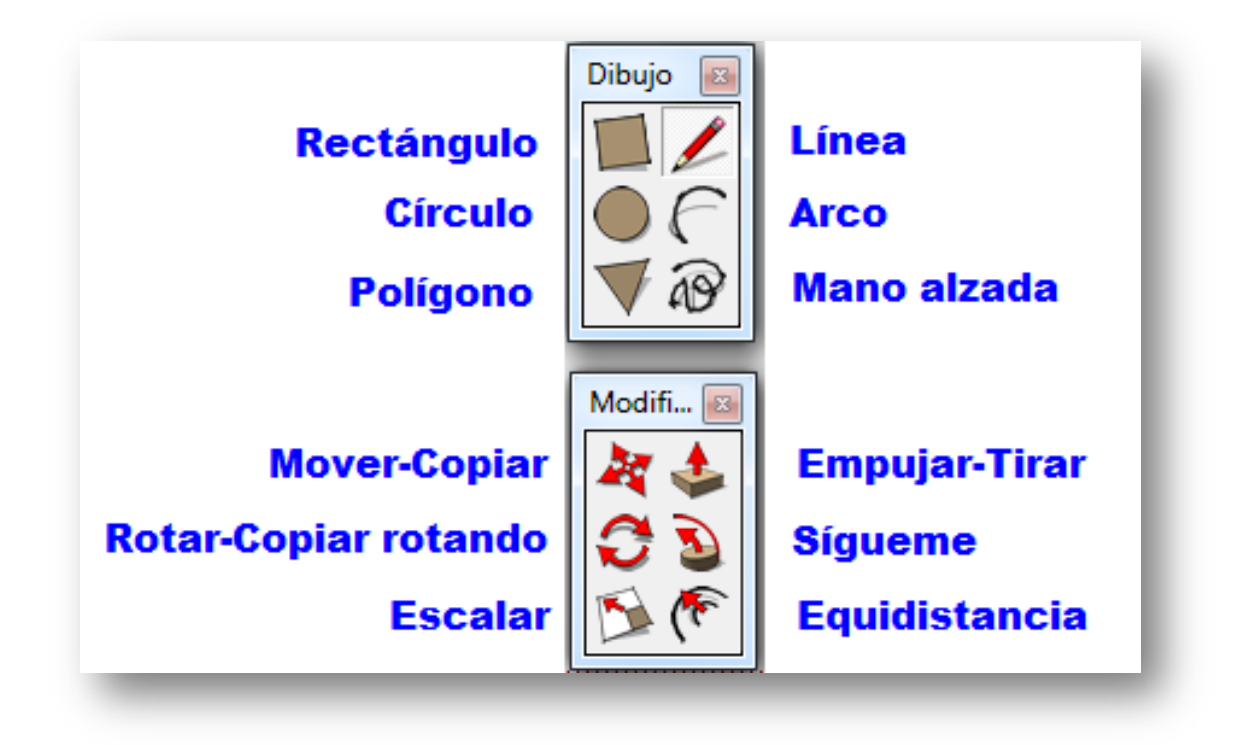

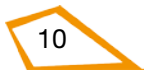

# 1.6 PREGUNTAS DE REPASO 1 Aprender a dibujar en 3D 1 2 Aumentar la percepción espacial 2 Mejorar la autoestima 3 Todos los anteriores 4

Si no has acertado, por favor pulsa aquí

|   | Una plantilla es un archivo tipo, que se<br>activa al empezar un dibujo nuevo.<br>¿Cuándo se puede elegir una plantilla? | La primera vez que se entra en<br>SketchUp          | 1 |
|---|----------------------------------------------------------------------------------------------------|-----------------------------------------------------|---|
| 2 |                                                                                                    | Al abrir el programa                                | 2 |
| 2 |                                                                                                    | En cualquier momento una vez<br>dentro del programa | 3 |
|   |                                                                                                    | Todos los anteriores                                | 4 |

#### Si no has acertado, por favor pulsa aquí

|   | ¿Cuántas son las herramientas básicas<br>de dibujo? | 12                | 1 |
|---|-----------------------------------------------------|-------------------|---|
| 2 |                                                     | Muchas            | 2 |
| 3 |                                                     | 6                 | 3 |
|   |                                                     | No las he contado | 4 |

Si no has acertado, por favor pulsa aquí

Soluciones: 1= 4 2= 4 3= 1

Unidad de Aprendizaje 2

## TRES HERRAMIENTAS DE DIBUJO Y DE ZOOM

| 2.1 CURSO  | R. BOTONES DEL RATÓN                      | 13     |
|------------|-------------------------------------------|--------|
| 2.2 HERBA  | MIENTAS                                   | 14     |
| 2.2.1 LINE | A. DIBUJO DE UN TRIANGULO                 | 14     |
| 1.2.1.1    | Trucos de línea                           | 14     |
| 2.2.2 EXTR | RUIR EL TRIANGULO                         | 15     |
| 2.2.3 HER  | RAMIENTAS PARA MOVER EL DIBUJO EN         | LA     |
| PANTALL    | A                                         | 15     |
| 1.2.3.1    | Herramienta "Orbitar"                     | 15     |
| 1.2.3.2    | Herramienta "Desplazar"                   | 16     |
| 1.2.3.3    | Herramienta "Zoom"                        | 16     |
| 1.2.3.4    | Herramienta "Zoom ver modelo centrado" (  | Zoom   |
| extensión) | 16                                        |        |
| 1.2.3.5    | Herramienta "Ventana de Zoom"             | 17     |
| 1.2.3.6    | Herramienta "Zoom Anterior" "Zoom siguier | nte"17 |
| 2.2.4 APR  | OXIMACIONES                               | 17     |
| 2.2.5 HER  | RAMIENTAS DE DESHACER Y REHACER           | 17     |
| 2.2.6 HER  | RAMIENTAS "SELECCIONAR"                   | 18     |
|            |                                           |        |
|            |                                           | 18     |
| 2.3.1 REC  | TANGULO LINEA A LINEA                     | 18     |
|            |                                           | 19     |
| 2.3.2 HER  | KAIVIIENTA KEUTANGULU                     | 20     |
| 1.3.2.1    | rucos de Rectangulo                       | 20     |
| 2.4 PREGU  | NTAS DE REPASO                            | 21     |

#### 2.1 CURSOR. BOTONES DEL RATÓN

Para trabajar con SketchUp, conveniente, usar un ratón con dos botones y una rueda (scroll), tanto para Windows como para Mac.

El cursor del ratón puede ser una flecha (Seleccionar) o bien cualquier otro icono relacionado con la función de dibujo que se elige.

Para que aparezca el cursor con la flecha de selección, basta con pulsar la tecla del espaciador en el ordenador. (SELECCIONAR. Método abreviado: ESPACIADOR).

#### Importante

En casi todas las funciones, después de hacer clic con el ratón, es conveniente NO ARRASTRAR EL RATÓN CON EL BOTÓN PULSADO.

Con la plantilla elegida para dibujos nuevos, se ve un plano vacío con los ejes X (rojo) e Y (verde).

Para poner el plano en perspectiva, pulse el icono de la casita en perspectiva "ISOMETRICA"

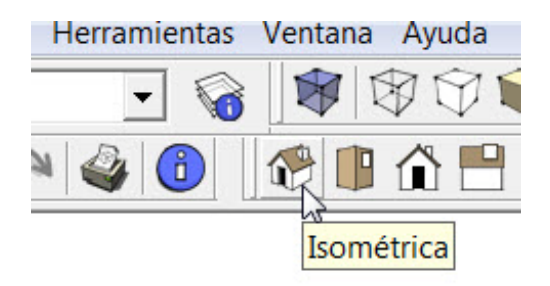

De esta forma aparece el eje vertical Z (azul).

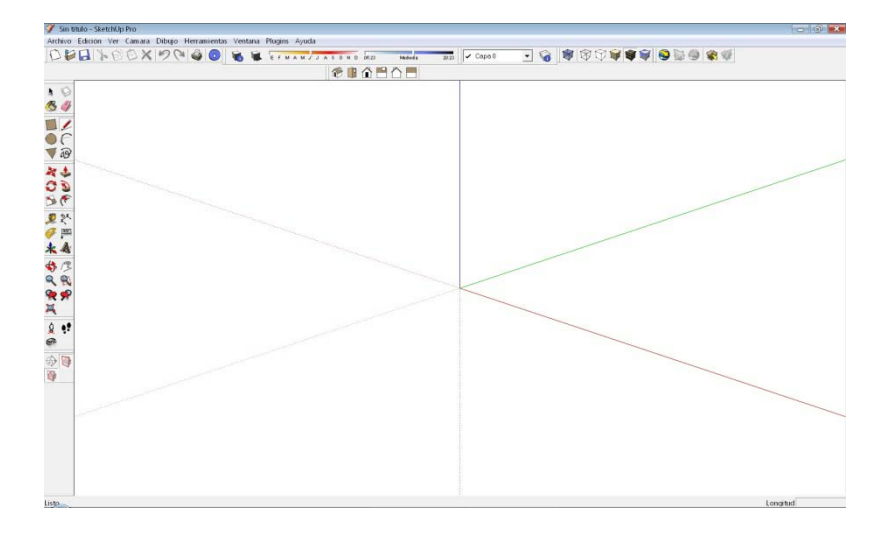

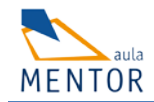

#### 2.2 HERRAMIENTAS

#### 2.2.1 LINEA. DIBUJO DE UN TRIANGULO

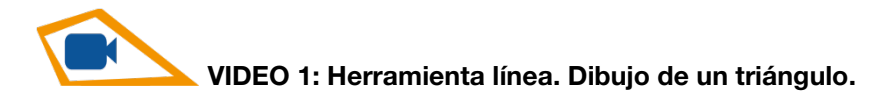

Pulsa sobre el icono Herramienta "Línea" Método abreviado: L

(Método abreviado significa que si pulsas la tecla L, entras directamente en la función con el teclado, sin tener que pulsar sobre el icono. Significa también mucho ahorro de tiempo).

Permite dibujar líneas en cualquier dirección del espacio.

Los modelos de SketchUp se crean básicamente uniendo líneas para formar caras. Las caras se crean automáticamente cuando se unen tres o más líneas que estén en el mismo plano

Empecemos por dibujar 3 líneas formando un triangulo.

Para ello, una vez elegida la función, haz clic en cada uno de los vértices del triángulo que quieras dibujar (de momento sin medidas)

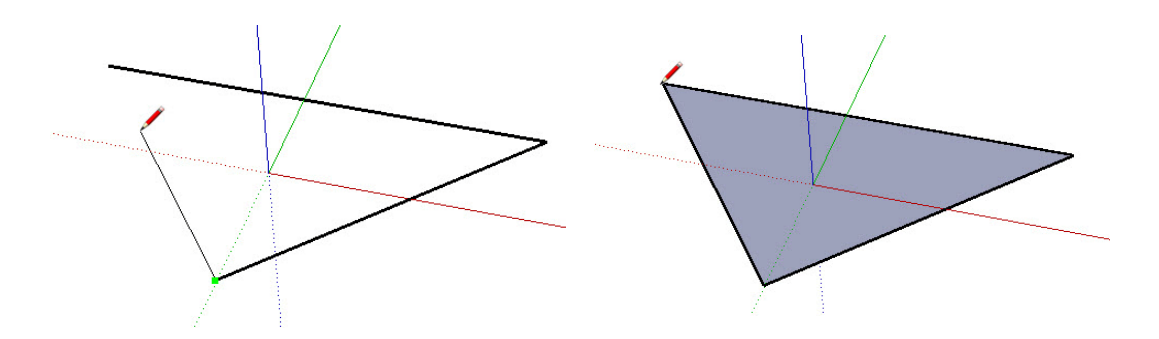

Al cerrar la última línea se crea un plano de color, ya que tres puntos unidos entre si por rectas, crean siempre un plano.

#### 1.2.1.1 Trucos de línea

Con la tecla Mayúscula del teclado (NO BLOQ MAYÚS), se puede fijar la dirección de la línea.

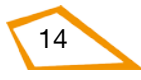

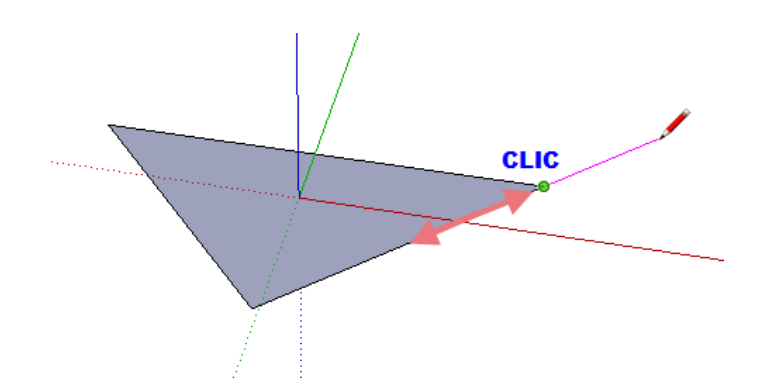

Si se quiere hacer una línea, en la misma dirección de otra existente, basta con pinchar en el extremo, pasar el cursor sin arrastrar por la línea existente y finalmente dibujar la continuación de la línea. Debe aparecer una línea magenta en la dirección correcta. Cuando aparece la línea magenta, se puede bloquear con la tecla Mayúscula del teclado.

#### 2.2.2 EXTRUIR EL TRIANGULO

#### Herramienta "Empujar/tirar" Método abreviado: P

Elige esta herramienta y haz clic en el plano azul. Después mueve el cursor hacia arriba perpendicular al plano y por último clic de nuevo para finalizar.

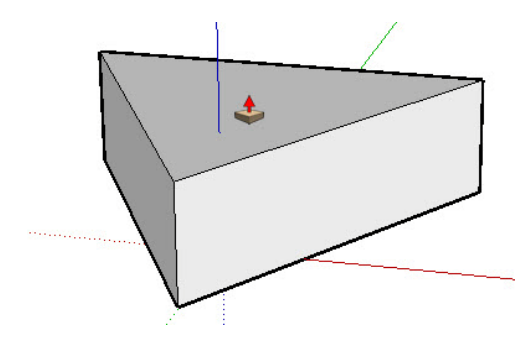

#### 2.2.3 HERRAMIENTAS PARA MOVER EL DIBUJO EN LA PANTALLA

Hay tres herramientas para mover el dibujo en pantalla: **Orbitar, Desplazar y Zoom.** 

Estas herramientas están en el menú CÁMARA:

Es muy importante ejercitar estas tres herramientas (Orbitar, Zoom y Desplazar), pues son necesarias para dibujar y además son las responsables directas del aumento de la percepción espacial.

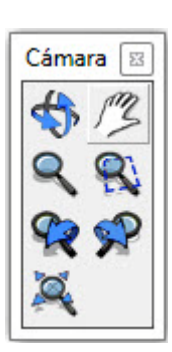

#### 1.2.3.1 Herramienta "Orbitar"

Con esta herramienta puedes dar la vuelta al modelo para verlo desde cualquier punto de vista.

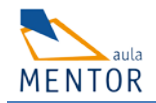

Se activa apretando (sin girarla) la rueda del ratón; aparece en pantalla el icono 轿. A continuación y sin dejar de apretar, se arrastra el cursor en pantalla y el dibujo gira.

También puedes elegir 较 "Orbitar" en el menú que aparece a la izquierda de la pantalla.

#### 1.2.3.2 Herramienta "Desplazar"

Con esta herramienta puedes mover el dibujo por la pantalla en cualquier dirección, para situarlo donde desees.

Activa la herramienta "Desplazar" desde la barra de herramientas "Cámara" o desde el menú "Cámara".

Aparece el icono <sup>17</sup>2. Pulsa sobre la pantalla el botón izquierdo del ratón y sin soltarlo, desplaza el cursor por la pantalla.

Herramienta "Desplazar". Se activa también pulsando la flecha de mayúsculas en el teclado, cuando se está orbitando.

#### 1.2.3.3 Herramienta "Zoom"

Si giras hacia delante la rueda central del ratón, el modelo se acerca. Si giras la rueda hacia atrás, el zoom se reduce y el modelo se aleja. La posición del cursor determina siempre el centro del zoom.

También puedes activar la herramienta "Zoom" desde la <u>barra de herramientas</u> <u>"Cámara"</u> o desde el <u>menú "Cámara"</u>. En este caso el cursor adquiere forma de lupa con los signos más y menos.

Si tu ratón no tiene rueda, haz clic y mantén pulsado el botón del ratón en el área de dibujo.

Arrastra el cursor hacia arriba para ampliar el zoom (acercarse) o hacia abajo, para reducirlo (alejarse).

#### 1.2.3.4 Herramienta "Zoom ver modelo centrado" (Zoom extensión)

#### Método abreviado: Mayúsculas + Z

Esta herramienta permite ver todo el dibujo centrado, ocupando toda la pantalla. Se usa también, cuando el dibujo ha desaparecido de la pantalla, por haberse desplazado.

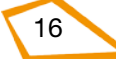

## NOTA: El manual se complementa con videotutoriales

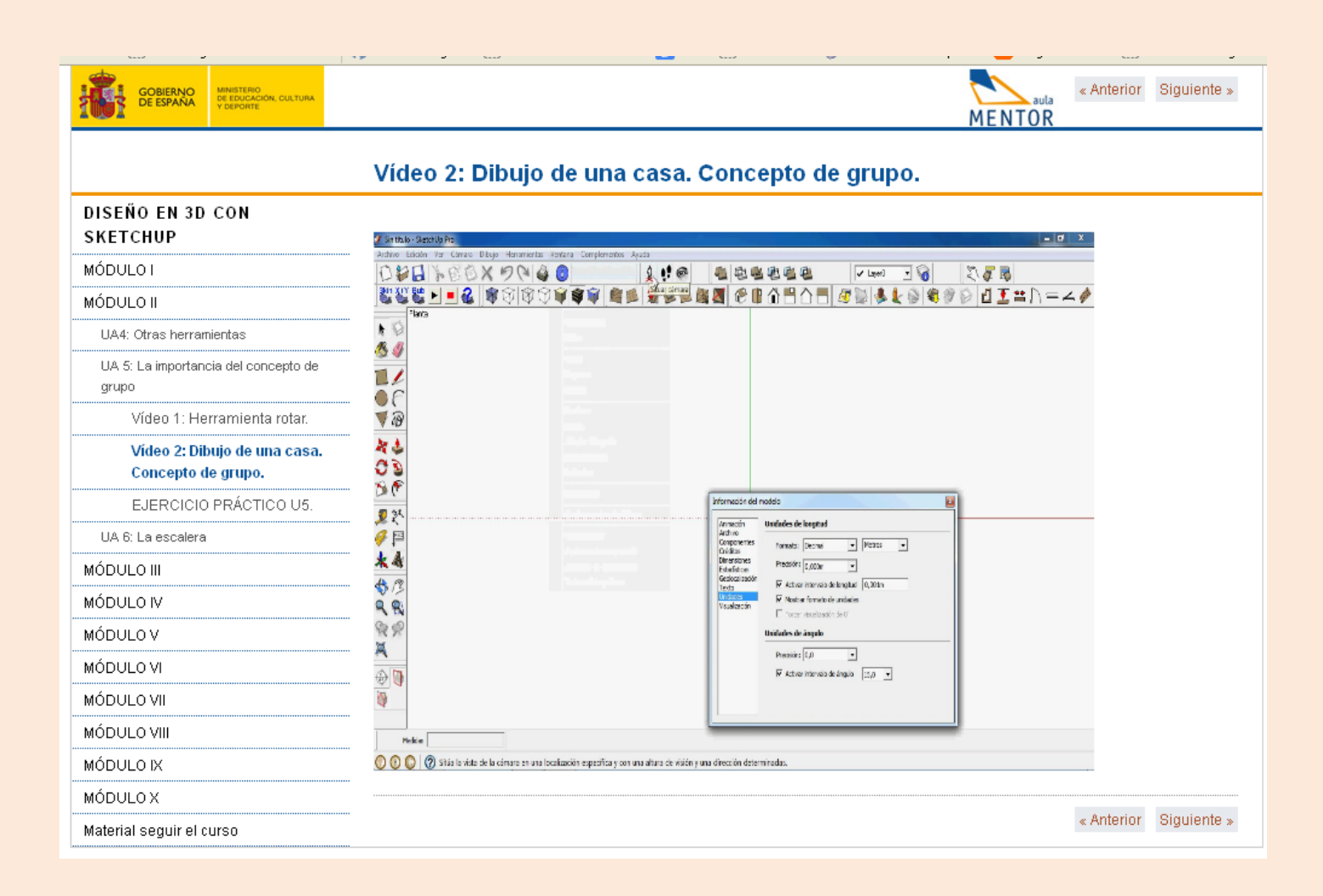